12/16/24, 12:26 PM

AUDIO / VIDEO: AUDIO AND VISUAL SYSTEM: My Settings cannot be Used on the Multi-display; 2023 - 2024 MY Prius Prius Pr...

| Last Modified: 12-04-2024                                                                                   | 6.11:8.1.0         | Doc ID: RM1000000291Z0      |   |
|----------------------------------------------------------------------------------------------------|--------------------|-----------------------------|---|
| Model Year Start: 2023                                                                                      | Model: Prius Prime | Prod Date Range: [12/2022 - | ] |
| Title: AUDIO / VIDEO: AUDIO AND VISUAL SYSTEM: My Settings cannot be Used on the Multi-display; 2023 - 2024 |                    |                             |   |
| MY Prius Prius Prime [12/2022 -                                                                             | ]                  |                             |   |

## My Settings cannot be Used on the Multi-display

## **CAUTION / NOTICE / HINT**

#### **NOTICE:**

Depending on the parts that are replaced during vehicle inspection or maintenance, performing initialization, registration or calibration may be needed.

Click here

## **PROCEDURE**

| 1. | CHECK MY SETTINGS SYSTEM |
|----|--------------------------|
|----|--------------------------|

(a) Check that the My Settings system operates normally.

### HINT:

Click here

| RESULT                    | PROCEED TO |
|---------------------------|------------|
| Operates normally         | A          |
| Does not operate normally | В          |

**B** GO TO MY SETTINGS SYSTEM

## A

# 2. CHECK PROBLEM SYMPTOMS (MY SETTINGS FUNCTION)

## (a) Confirm problem symptoms

(1) Confirm the problem symptoms of the My Settings function, and proceed to the respective link.

| PROBLEM SYMPTOMS                                                              |   |
|-------------------------------------------------------------------------------|---|
| The settings screen does not display the vehicle name or user name            |   |
| My Settings cannot be created, stored, deleted or uploaded                    |   |
| A value of the My Settings function cannot be changed                         |   |
| A value of the My Settings function changes by itself                         |   |
| The data of the My Settings function cannot be transferred to another vehicle |   |
| The individual cannot be identified                                           | С |

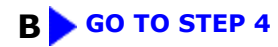

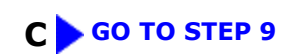

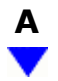

# 3. INSPECT TELEMATICS SYSTEM

(a) Check that the telematics system operates normally.

### HINT:

Click here

| RESULT                 | PROCEED TO |
|------------------------|------------|
| Malfunction not occurs | А          |
| Malfunction occurs     | В          |

## **A** REPLACE RADIO AND DISPLAY RECEIVER ASSEMBLY

## **B** GO TO TELEMATICS SYSTEM

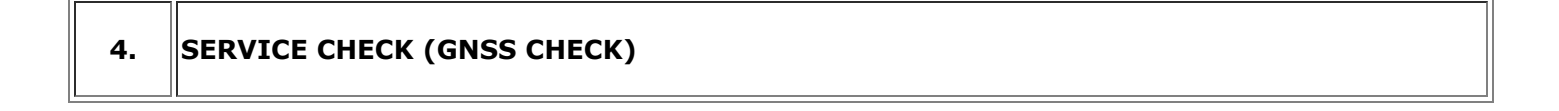

(a) Enter diagnostic mode.

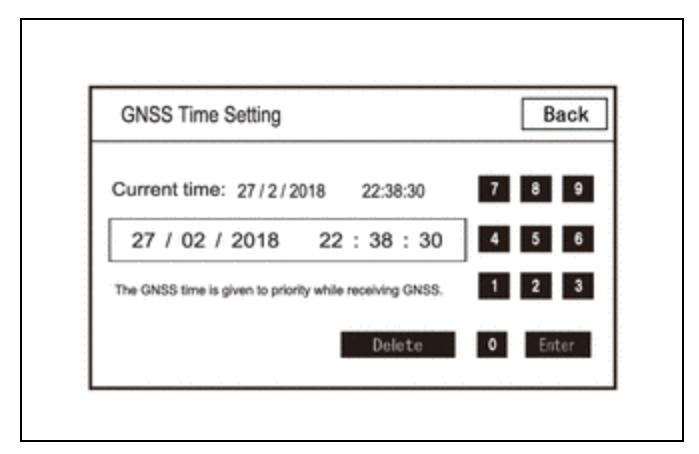

(b) Select "Function Check/Setting" from the "Service Menu" screen.

(c) Select "System Sensors Check" from the "Function Check/Setting I" screen.

(d) Select "Time Setting" from the "System Sensors Check" screen.

(e) Check "GNSS Time Setting screen and confirm that "Current time" is set correctly.

| RESULT                        | PROCEED TO |
|-------------------------------|------------|
| "Current time" is correct     | А          |
| "Current time" is not correct | В          |

## B GO TO PROBLEM SYMPTOMS TABLE (NAVIGATION FUNCTION)

## A

## 5. CHECK USAGE CONDITIONS OF SMARTPHONE AND APPLICATIONS

(a) Check that the customers smartphone and applications meet the following conditions:

## NOTICE:

If it is necessary to change smartphone settings, update software, etc., make sure to obtain the permission of the customer first.

- (b) The smartphone is turned on
- (c) The smartphone is ready to communicate
- (d) The operation of the smartphone has been confirmed
- (e) The time displayed by the smartphone is correct

12/16/24, 12:26 PM

AUDIO / VIDEO: AUDIO AND VISUAL SYSTEM: My Settings cannot be Used on the Multi-display; 2023 - 2024 MY Prius Prius Pr...

- (f) Applications are installed
- (g) Each application is the latest version
- (h) Check for malfunctions and confirm that the device operates correctly.

| RESULT                     | PROCEED TO |
|----------------------------|------------|
| Malfunction does not occur | А          |
| Malfunction occurs         | В          |

## **A** END (SMARTPHONE OR APPLICATION WAS CAUSE)

## B

| 6. | CHECK CONDIT | ION (USER ID USAGE CONDITION) |  |
|----|--------------|-------------------------------|--|
|    |              |                               |  |

(a) Check that the same user ID is not being used for other vehicles.

## **NOTICE:**

If it is necessary to confirm the settings of the smartphone, make sure to obtain the permission of the customer first.

## HINT:

When My Settings is used in a different vehicle, an on-screen message is displayed.

(b) Check for malfunctions and confirm that the device operates correctly.

| RESULT                     | PROCEED TO |
|----------------------------|------------|
| Malfunction does not occur | А          |
| Malfunction occurs         | В          |

## A > END (SAME USER ID BEING USED FOR OTHER VEHICLE)

| 7. | CHECK PIN CODE |  |
|----|----------------|--|
|----|----------------|--|

(a) Check the PIN CODE matches the registered PIN code.

B

12/16/24, 12:26 PM

| RESULT                  | PROCEED TO |
|-------------------------|------------|
| PIN CODE does not match | А          |
| PIN CODE matches        | В          |

## A USING THE APPLICATION, OBTAIN A NEW PIN CODE AND CHECK WHETHER THEY MATCH

| В |  |
|---|--|
| ▼ |  |

8.

## CHECK CENTER OPERATION STATUS

(a) Check that operation is normal from a dealer account in a different vehicle.

| RESULT                     | PROCEED TO |
|----------------------------|------------|
| Malfunction occurs         | А          |
| Malfunction does not occur | В          |

## A > END (CENTER WAS CAUSE)

## **B** REPLACE RADIO AND DISPLAY RECEIVER ASSEMBLY

# 9. CHECK USAGE CONDITIONS

(a) Check if the application is signed out.

### HINT:

When the IG is turned on and "Driver Recognition is disabled" is displayed on the multi-display, the user is signed out.

| RESULT                            | PROCEED TO |
|-----------------------------------|------------|
| The application is signed out     | А          |
| The application is not signed out | В          |

A SIGN INTO THE APPLICATION AND CHECK AGAIN

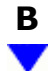

## **10.** CHECK USAGE CONDITIONS OF SMARTPHONE AND APPLICATIONS

(a) Check that the customers smartphone and applications meet the following conditions:

#### **NOTICE:**

If it is necessary to change smartphone settings, update software, etc., make sure to obtain the permission of the customer first.

- (b) The smartphone is turned on
- (c) The smartphone is ready to communicate
- (d) Check that the "Bluetooth" setting of the smartphone is set to on
- (e) The operation of the smartphone has been confirmed
- (f) The time displayed by the smartphone is correct
- (g) Applications are installed
- (h) Each application is the latest version
- (i) The application is started and the user is signed in
- (j) The smartphone is displayed on "Bluetooth devices" on the My Settings screen of the in-vehicle device.
- (k) Check for malfunctions and confirm that the device operates correctly.

| RESULT                     | PROCEED TO |
|----------------------------|------------|
| Malfunction does not occur | А          |
| Malfunction occurs         | В          |

#### **A** END (SMARTPHONE OR APPLICATION WAS CAUSE)

#### **B** REPLACE RADIO AND DISPLAY RECEIVER ASSEMBLY

9

ΦΤΟΥΟΤΑ